## eduroam – Connecting Chromebook

1. Click on the wireless symbol by the clock, click on the arrow next to 'No network' and select eduroam from the list of wireless networks:

| Sign out                   | 😪 eduroam           |
|----------------------------|---------------------|
| × No network >             |                     |
| Bluetooth disabled         |                     |
| <ul> <li>I →</li> </ul>    |                     |
| Settings 20% - 2:53 left   | Join other Settings |
| Thu, 12 Jan 2017 🦳 ? 🗍 😃 🔒 | < Network 🛛 🔷 🗍 🛈   |
| 1 08:54 😻 📋 🍆              | 08:58 🤍 📋           |

2. Change the 'Server CA certificate' to 'Do not check'. Enter your username and password: There are two options, read this bit carefully:

1: If you are setting up your device to use at a PETROC Campus:

Set Username to your Petroc username **without** @petroc.ac.uk added on to the end. For example: ab12345

**2:** If you are setting up your device to use **at another institution** providing eduroam that you are visiting:

Set Username to your Petroc username **with** @petroc.ac.uk added on to the end. For example: <u>ab12345@petroc.ac.uk</u>

PETROC Campus

**Another Institution** 

| SSIL                                                                                                    | eduroam                                                                                                    |     |
|----------------------------------------------------------------------------------------------------|----------------------------------------------------------------------------------------------------|-----|
| EAP method:                                                                                                    |                                                                                                    | ĩ   |
| Dhave 0 and a diversion                                                                                                    |                                                                                                    | 1   |
| Phase 2 authentication.                                                                                                    | Automatic                                                                                                    | 1   |
| Server CA certificate:                                                                                                    | Do not check 👻                                                                                                    |     |
| Subject Match:                                                                                                    |                                                                                                    | ļ   |
| User certificate:                                                                                                    | None installed •                                                                                                   |     |
| Identity:                                                                                                    | yourusername                                                                                                    | l   |
| Password:                                                                                                    | ****                                                                                                    | 0   |
| Anonymous identity:                                                                                                    |                                                                                                    | ]   |
|                                                                                                    | Share this network with other users Connect Can                                                                    | cel |
|                                                                                                    |                                                                                                    |     |
| Join Wi-Fi network                                                                                                    | eduroam                                                                                                    |     |
| Join Wi-Fi network<br>SSID:<br>EAP method:                                                                                                    | eduroam<br>PEAP 🗸                                                                                                  | [   |
| Join Wi-Fi network<br>SSID:<br>EAP method:<br>Phase 2 authentication:                                                                                                    | eduroam<br>PEAP                                                                                                    |     |
| Join Wi-Fi network<br>SSID:<br>EAP method:<br>Phase 2 authentication:<br>Server CA certificate:                                                                                         | eduroam<br>PEAP                                                                                                    |     |
| Join Wi-Fi network<br>SSID:<br>EAP method:<br>Phase 2 authentication:<br>Server CA certificate:<br>Subject Match:                                                                       | eduroam<br>PEAP   Automatic  Do not check                                                                          |     |
| Join Wi-Fi network<br>SSID:<br>EAP method:<br>Phase 2 authentication:<br>Server CA certificate:<br>Subject Match:<br>User certificate:                                                  | eduroam PEAP  Automatic  Do not check  None installed                                                              |     |
| Join Wi-Fi network<br>SSID:<br>EAP method:<br>Phase 2 authentication:<br>Server CA certificate:<br>Subject Match:<br>User certificate:<br>Identity:                                     | eduroam PEAP Automatic Do not check None installed yourusername@petroc.ac.uk                                       |     |
| Join Wi-Fi network<br>SSID:<br>EAP method:<br>Phase 2 authentication:<br>Server CA certificate:<br>Subject Match:<br>User certificate:<br>Identity:<br>Password:                        | eduroam PEAP  Automatic  Do not check  None installed  yourusername@petroc.ac.uk                                   | 0   |
| Join Wi-Fi network<br>SSID:<br>EAP method:<br>Phase 2 authentication:<br>Server CA certificate:<br>Subject Match:<br>User certificate:<br>Identity:<br>Password:<br>Anonymous identity: | eduroam PEAP Automatic Do not check None installed yourusername@petroc.ac.uk                                       | 0   |
| Join Wi-Fi network<br>SSID:<br>EAP method:<br>Phase 2 authentication:<br>Server CA certificate:<br>Subject Match:<br>User certificate:<br>Identity:<br>Password:<br>Anonymous identity: | eduroam PEAP Automatic Do not check None installed yourusername@petroc.ac.uk   *********************************** | 0   |

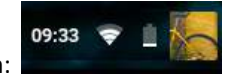

- 3. You should now be connected to eduroam:
- 4. Load the browser of your choice and browse to the Petroc eduroam web page: <u>www.petroc.ac.uk/eduroam</u> There is a link to install a certificate on your device that will improve web browsing while on a Petroc Campus.

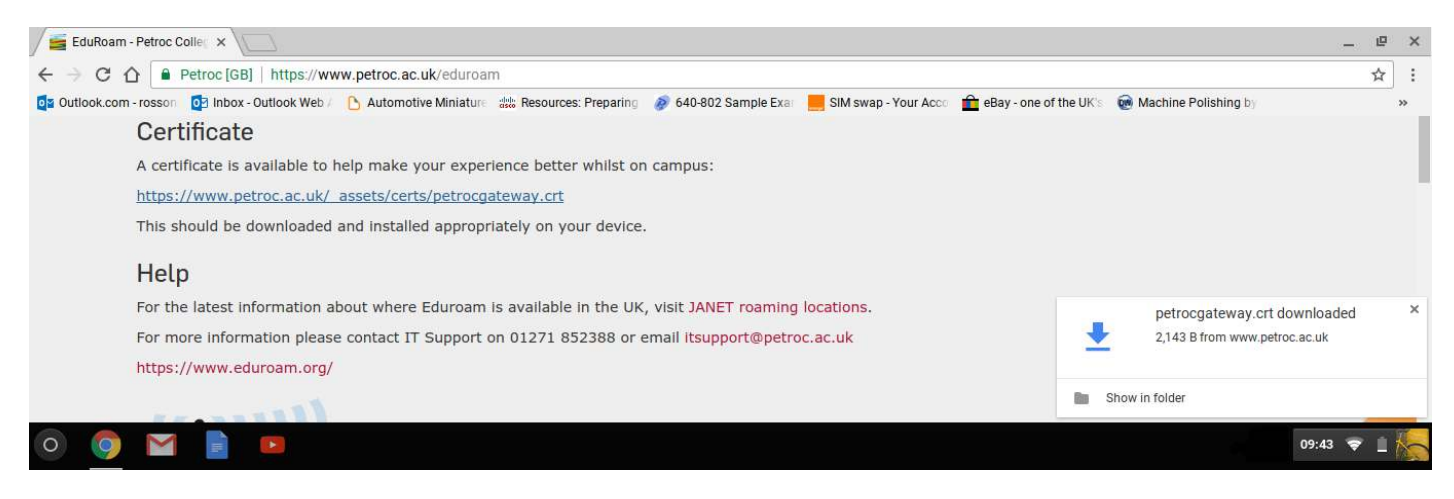

5. Once the certificate has downloaded, open the Chrome browser and type *chrome://settings/certificates* into the address bar.

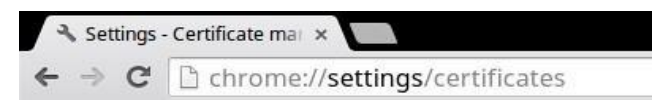

6. Inside the **Certificate Manager** go to the **Authorities** tab and click on the "Import..." button at the bottom of the manager.

| Vour Corti | ficator                            | Compre                                             | Authorities                                                | Othore                       |  |
|------------|------------------------------------|----------------------------------------------------|------------------------------------------------------------|------------------------------|--|
| You have   | certifica<br>Camer<br>Chamt        | ites on file<br>firma S.A.<br>pers of Con          | that identify th                                           | ese certificate authorities: |  |
| - 🗁 AC     | Global<br>Camer<br>Chamt<br>Global | Chambers<br>firma SA Cl<br>pers of Con<br>Chambers | ign Root - 2008<br>IF A82743287<br>nmerce Root<br>ign Root |                              |  |
| - 🗁 AC     | CV                                 |                                                    |                                                            |                              |  |
| - 🦳 Act    | ACCVF<br>talis S.p<br>Actalis      | AIZ1<br>A./033585<br>Authentica                    | 520967<br>ation Root CA                                    |                              |  |
| View       | Edit                               | Impo                                               | ert Export                                                 | _ Delete                     |  |
|            |                                    |                                                    |                                                            |                              |  |

7. Select **Google Drive** or **Downloads** to find the certificate file you downloaded 'petrocgateway.crt'. Select the file and Click on Open.

**IMPORTANT:** If the file does not show up in either list. Change the file type filter at the bottom of the page to "All files" and search again.

| Select a file to open                     |                   |                           |                   |              |     |      | ×  |
|-------------------------------------------|-------------------|---------------------------|-------------------|--------------|-----|------|----|
| Downloads                                 |                   |                           |                   | ٩            |     |      |    |
| ✓ ▲ Google Drive                          | Name              | Size                      | Types             | Date modifie | d Ŧ |      |    |
| > 🔯 My Drive                              | petrocgateway.crt | 3 KB                      | CRT file          | Today 09:43  |     |      |    |
| Shared with me Recent F Offline Downloads |                   |                           |                   |              |     |      |    |
|                                           |                   | Base64-encoded ASCII, sin | gle certificate 🕶 | OPEN         |     | CANC | EL |

8. Check the options to "Trust this certificate for identifying websites" and "Trust this certificate for identifying email users".

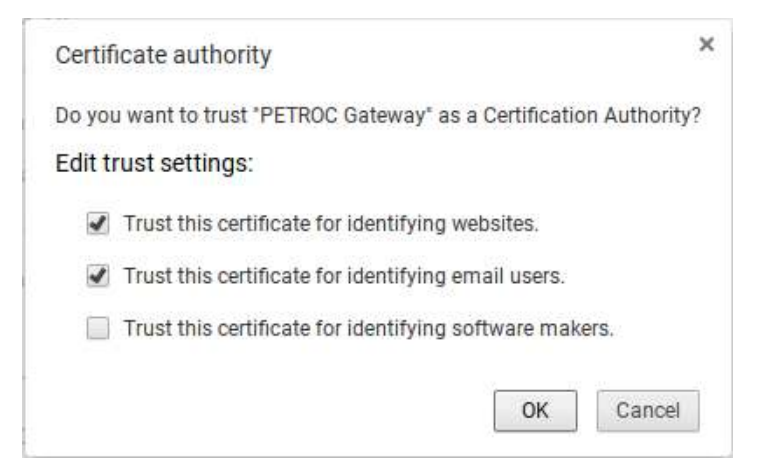